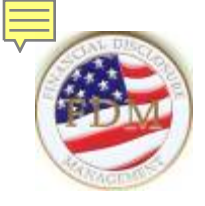

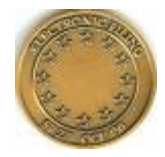

# Financial Disclosure Management (FDM) System Overview

FDM Program Management Office Army Office of the General Counsel Ethics & Fiscal

usarmy.pentagon.hqda-ogc.mbx.ef@mail.mil

November 2019

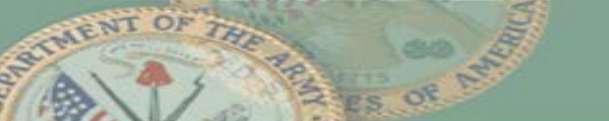

## **OGE 278s – Transition to Integrity**

- Effective January 1, 2020, <u>all</u> DoD OGE 278s will be filed using OGE's Integrity filing system.
- The <u>only</u> OGE 278s filed in FDM after that date will be Termination or Combination reports due prior to August 13, 2020.
- OGE 450 Confidential Financial Disclosure Reports will continue to be filed in FDM.

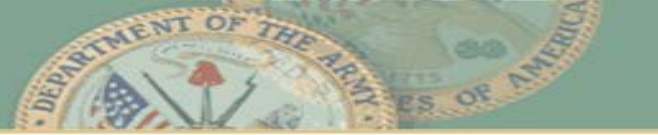

## FDM is...

- Office of Government Ethics (OGE) approved, secure, web-based application that improves the financial disclosure report preparation, filing, review, and tracking process
- Paperless report and online review using eSignatures
- Works similar to income tax filing software:
  - Guides filer through questions about reportable financial information
  - Flags missing and incorrect information
  - Starts each report with prior report information "prepopulation"

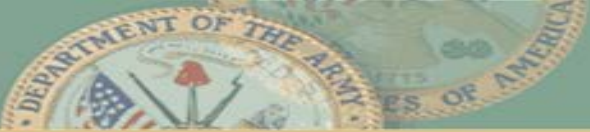

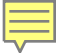

## FDM Provides...

Centralized administration & monitoring with tools to:

- Remind & notify filers, supervisors, and POCs
- Permit initial screening/reviews and comments by supervisors and support staff
- Compare current report data to prior report for reconciliation
- Upload supporting documents & guidance
- Run management reports & export data to Excel
- Extract data for OGE Annual Agency Questionnaire
- Track annual ethics training
- Purge at record retention expiration

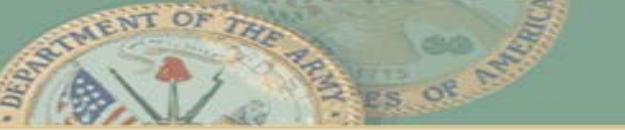

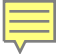

## **Benefits**

|    | NITED STATES OF                               | TEE OF              |
|----|-----------------------------------------------|---------------------|
| -  | reventing Conflicts of<br>In the Executive Br | Antorena)<br>antela |
| Ex | 2011<br>cellence and Inn<br>Award             | iovatio             |
|    | Presented to                                  |                     |
| 1  | epartment of the                              | Army                |
|    | September 2011                                |                     |

**Efficient** Report wizard leads users through the report form filling and review process. FDM's paperless workflow eliminates the physical hand-offs between filers and reviewers. Existing filers "pre-populate" reports from earlier ones. Reviewers have a report "Compare" function for repeat filers (2 reports in FDM).

Accurate Incorporates Office of Government Ethics (OGE) business rules ensuring accurate and consistent reports. Reduces common errors.

Secure Only a filer and his/her review chain can see the report. All information is protected through the use of security features such as SSL 128-bit encryption and user authentication.

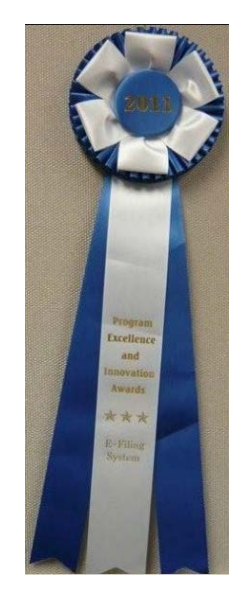

Access Convenient access via Internet

## ... to assist reviewers get to Conflict of Interest analysis

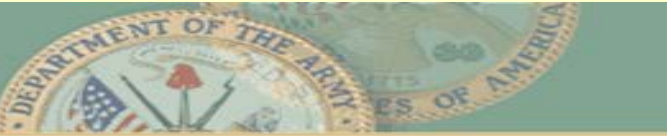

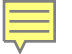

## **Understanding FDM**

- Roles based a user has one or more "roles" that determine what that user may do/see in FDM depending on the role selected
- Process Flows Reports have an assigned process flow for data input and review
- Org Units Ethics offices & POCs establish and structure "org units" in FDM and assign user roles for each org unit. Roles flow down to subordinate org units unless the role is assigned to another user at the subordinate org unit level.

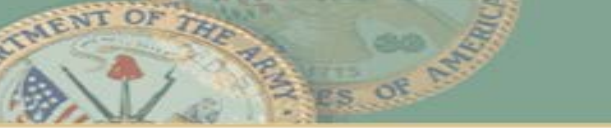

## Key FDM User Roles

- DAEO/DAEO EC OGE 278 certifying authority.\* A DAEO may have multiple DAEO ECs. Note this is the "FDM DAEO" not necessarily the legal agency "DAEO"
- 450 Certifier/EC OGE 450 certifying authority. A Certifier may have multiple ECs.
  - **450** Assistant assists Certifier in managing process/initial reviews.
- SLC/SLC EC Senior Legal Counsel. Primarily serves to identify ethics counsel at subordinate legal offices who may have initial review and annual reporting responsibilities.
  - **SLC Assistant** Assists SLC/SLC EC to manage process

\* Note – The DAEO role(s) will remain, however, effective January 1, 2020, OGE 278 filing will migrate to OGE's Integrity filing system.

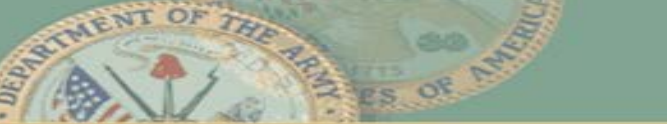

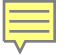

# Key FDM User Roles

- POC organization point of contact (POC) for managing filing and org unit structure in FDM. Tracks and notifies ethics counsel regarding incoming/departing filers and supervisors. Ideally should be individual responsible for in/out processing in that organization.
- Supervisor Filer's Supervisor. Need not be immediate/rater, just in chain of command. Use of 1<sup>st</sup> tier supervisors may create overly complex org structure, so 2<sup>nd</sup> or 3<sup>rd</sup> tier may be desirable
- Filer Self-explanatory
  - Filer Assistant optional; usually someone on filer's administrative support staff. May draft Filer's report; cannot eSign for Filer; cannot amend for Filer

Financial Disclosure Management https://www.fdm.army.mil

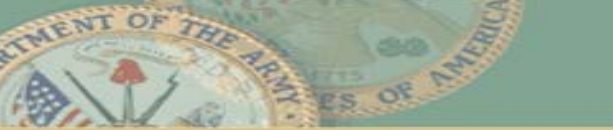

8

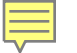

# **Adding Users**

- FDM identifies users by reference to the DISA Global Directory Service (GDS), <u>https://dod411.gds.disa.mil/</u>
- When adding or moving a user, FDM queries GDS and you select the user from the resultant list
  - If GDS has not been updated, FDM/GDS may identify the user by an old e-mail address (e.g., osd.mil or army.mil). Verify this is the correct person, just an old email address, and then have the user login and update their e-mail address in FDM. Only the user can change their FDM e-mail address.
  - You may need to request the user send you a digitally signed e-mail to identify what e-mail address is associated with the user's CAC.

| Address 🗟 https://dod4: | 11.gds.disa.mil/              |                                              | 💌 🔁 Go  |
|-------------------------|-------------------------------|----------------------------------------------|---------|
|                         | DoD Global D<br>For Offic     | irectory Service<br><sub>cial Use Only</sub> |         |
| Last name               | is 💌                          | First name is 🔽                              |         |
| Email address           | is 💌                          | Where C/S/A is: All DoD                      |         |
| Down                    | load CRLs and CA Certificates | Search Clear Help FAQ GI                     | DS Home |

## FDM Web Site – Home

### https://www.fdm.army.mil

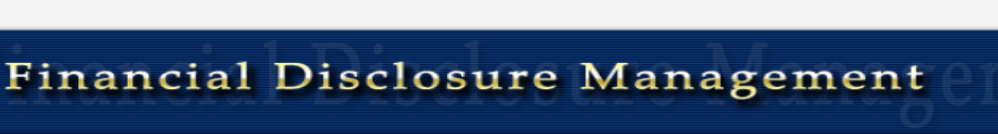

### Secure, professional OGE 278, OGE 450 reporting

Home Mhat is FDM [ Learning Center | Help & Support | Army OGC Annual Ethics Training | Agency Contact & Information

#### Registered Users

NEEL

New Users

Reviewers

DAEOs

DoD only:

Employees . . .

Request an Opinion

Under Section 847

Ethics Officials (EO)

AGEAR EO Quick Start AGEAR Business Rules

EO AGEAR FAQs

Filers

LOG IN 🔒

Need to Register as a Filer or Supervisor? Contact your local legal

advisor or your Agency POC

Supervisors (DoD) & Report

After Government Employment

Department of Defense Officials"

Advice Repository (AGEAR)

Sec. 847 Covered Officials -

Mandatory Use of AGEAR

Ethics Officials (EOs) . . .

Interpretation of "Covered

Information for . . .

POCs/Administrators

Ethics Officials & Staff

STANCE?

#### New Changes to the FDM User Administration

With the FDM 8.2.0 release, the "Admin" tab, within the application, has been updated to provide a better user experience.

Please see the documentation below.

Updated Quick Reference Cards (QRC)

- QRC Adding Mulitiple OGE 450 Filers
- <u>QRC Assigning a Report to File</u>
- <u>QRC Management Reports</u> <u>QRC Managing Org Units and Org Roles</u>
- **QRC My Filers**
- <u>QRC Managing All Filers</u>
- <u>QRC Searching Users and Browsing Roles</u>
- Updated FDM User Guide

Questions or Comments can be directed to the FDM Help Desk

#### Want more information?

- Take a tour of the web site
- Select your user role under "Information for. . . " area (left side) for more information.
- Ask FDM eMail FDM Help Desk

### FDM Customer Service

Send an e-mail to: FDM Customer Service (usarmy.APG.cecom.mbx.FDMSpt@mail.mil)

or Call: (443) 861-8247, DSN 848-8247

#### Filing OGE 278 in Integrity.gov

Department of Defense OGE 278 filers will be notified by their agency athics official if they are required to file using Integrity gov

#### Notices:

ADVISORY - FDM may be unavailable Sundays, 6:00 to 8:00 pm Eastern time due to recurring DISA maintenance

LOG IN

#### Reminders:

New Entrant reports due 30 days after appointment date

#### OGE 450s:

- Annual OGE 450s are due 15 February 2019
- Contact your Ethics Counselor for assistance or if you need an extension.

#### OGE 2785:

- Stop Trading on Congressional Knowledge (STOCK) Act Information Paper - Army
- Incumbent OGE 278s are due 15 May 2019
- Contact your Ethics Counselor for assistance or if you need an extension.

#### Do you need an extension?

Ethics officials may grant an extension for good cause. Contact your Ethics official to request an extension. See more information on extensions

#### FAQs:

How do I register? I forgot my password? I am having problems accessing FDM? Why do I get an Access Denied message when logging in? Can FDM be accessed from home?

More FAQs

Home | About FDM | Privacy | Accessibility | Help | Get FDM | Resources | User guide | Feedback | Site Index | Powered by: CECOM SEC

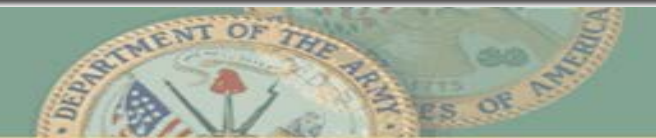

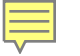

## **FDM Web Site Resources**

| Financial Disclosure Management                                                                                                    |  |  |  |  |
|----------------------------------------------------------------------------------------------------|--|--|--|--|
| Help & Support           Home         What is FDM         Learning Center         Help & Support         Agency Contact & Information           FAQs         Knowledge Center         Resources ;         Help & Support         Agency Contact & Information                                                                                                    |  |  |  |  |
| Resources Page                                                                                                    |  |  |  |  |
| General                                                                                                    |  |  |  |  |
| <ul> <li>Rule: Executive Branch Financial Disclosure, Qualified Trusts, and Certificates of Divestiture, 5 C.F.R. Part 2634</li> <li>Extensions: Check your agency delegations to see who may grant extensions. See Extensions for general information of extensions including, combat zone and national emergency extensions. (Dec 2010)</li> <li>Glossary</li> <li>Useful Internet Resources for Reviewing Financial Disclosure Reports (from OGE) a collection of Internet sites for researching financial holdings when reviewing OGE 278s/OGE 450s.</li> <li>FDM Filer and Org Unit Registration Spreadsheet         This spreadsheet is for legal office staff and organizational POCs to manage and organize filers for FDM registration. Legal office staff may find it helpful to distribute the spreadsheet so organization POCs can provide the required information on filers and their supervisors. Group filers in a named organization that corresponds to a specific reviewing supervisor. Instructions are included on the Instructions tab of the spreadsheet. Note: DoD Users Only: Use AKO email addresses for Army. For non-Army personnel you need the CAC-embedded email address. Often you can see that in a digitally signed email from them or in your local directory by checking email properties.     </li> <li>Download Adobe Reader</li> </ul> |  |  |  |  |
| OGE 278<br>(OGE renamed the "SF" 278 to "OGE" Form 278 in December 2010. <u>DAEOgram announcement</u> : The DAEOgram includes an attachment<br>listing the (mostly labeling) changes.                                                                                                    |  |  |  |  |
| <ul> <li>OGE Form 278 (New blank form and instructions) (Dec 2011)</li> </ul>                                                                                                    |  |  |  |  |

- ◆ OGE 278 Instructions only (Dec 2011)
- ◆ OGE's OGE Form 278 FAQs (OGE website)
- FDM 278 Common Questions & Answers

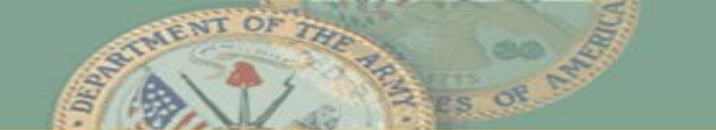

| Report Tabs<br>Click to display<br>the first page             | Naviga                                                                                                    | ating FDM                                                                                                    |                                                                                                    |
|---------------------------------------------------------------|----------------------------------------------------------------------------------------------------|----------------------------------------------------------------------------------------------------|----------------------------------------------------------------------------------------------------|
| Progress Bar<br>Use to move to<br>different report            | My Keports Assist Hilers My Keviews My Expired Reports Admin Center Ethics Training<br>wind Filers Remind Supervisors Review Reports Manage Exceptions<br>Report Data Attachments Comments Flags Audit Trail View/Print Review Status Compare<br>Draft                                                                                                    | Menu Tabs<br>Click to display<br>Management Keports Kesources                                                                                                    | User Profile                                                                                                    |
| section                                                       | Cation Stated Non-Investment Income                                                                                                    |                                                                                                    | Annamente aSinn                                                                                                    |
|                                                               | метлаў замлея                                                                                                    | View Asset and Investment Income                                                                                                    | Common Questions                                                                                                    |
| Instructions<br>Provide directions<br>on how to enter<br>data | Reporting Period: 12 months preceding the submission of this Report* * 1f yo         Asset Name:         (Link 256 characters)         (256 Characters Remaining of 256)         Asset Type:         Stock, bond, option or security         Sector mutual fund         Real Estate         Chy:         State:         SELECT.*         Country:         State:         SELECI.*         Country:         State:         Setter:         Privately held trade or business         Description:         Universal         Variable         Other         Annuity         Retirement Plan or Account (e.g., 401(k), IRA)         Pension Plan (Employer Name)         Employer Name:         Trust         Other (Partnershlp, LLC, S Corp, etc.) | u had a National Emergency/Combat Zone Extension, consult your Ethics Official to determine the appropriate report          Asset Owner: (optional)         Ø Self       Joint       Dependent Child         Were you still holding this asset? <ul> <li>Yes</li> <li>No</li> </ul> | <ul> <li>What are the instructions for this section?</li> <li>What are some common mistakes I should avoid?</li> <li>Do I have to report all assets that I owned during the reporting period and all investment income sense that I owned during the reporting period?</li> <li>I owned stock in a comparing the year, Wu I asold it before the end of the year. When I sold it, the stock was worth \$20,000, and it earned \$1500 in ceptal gains. Because no longer own it, do If it have to report the am of the company on the &amp; Form 450?</li> <li>Do I has to report II report II around the company on the &amp; Form A50?</li> <li>Do I has to report IRA?</li> </ul> |

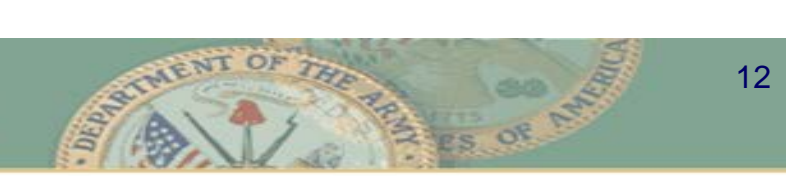

## **Key Features - Filers**

- Filers can prepare the report themselves or add an assistant who can draft it
- A report Q&A "wizard" & progress bar guides the Filer through with questions and tailored help
- Pre-population simplifies the filing:
  - Filers carry forward previous report data to their next reports
  - edit changes
- FDM flags incomplete items
- Filer eSigns the report securely online
- eMail notifications go to reviewers when Filer eSigns or amends

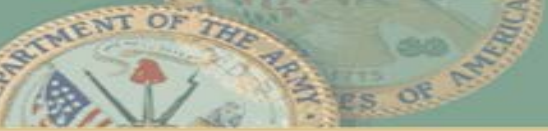

## **Key Features - Reviewers**

(Supervisors and Ethics Counselors)

- e-Mail notices alert reviewers of report review readiness status
- Worklist view shows reports ready for review & tracks inprogress reports
- OGE reporting business rules applied to flagging issues requiring additional information or special attention
- Reviewers can add comments directly to a report
- Reviewer eSigns report securely online
- Audit trail records report status changes
- Compare view shows changes Filers make between reports saving Reviewers report reconciliation time

# **Ethics Training**

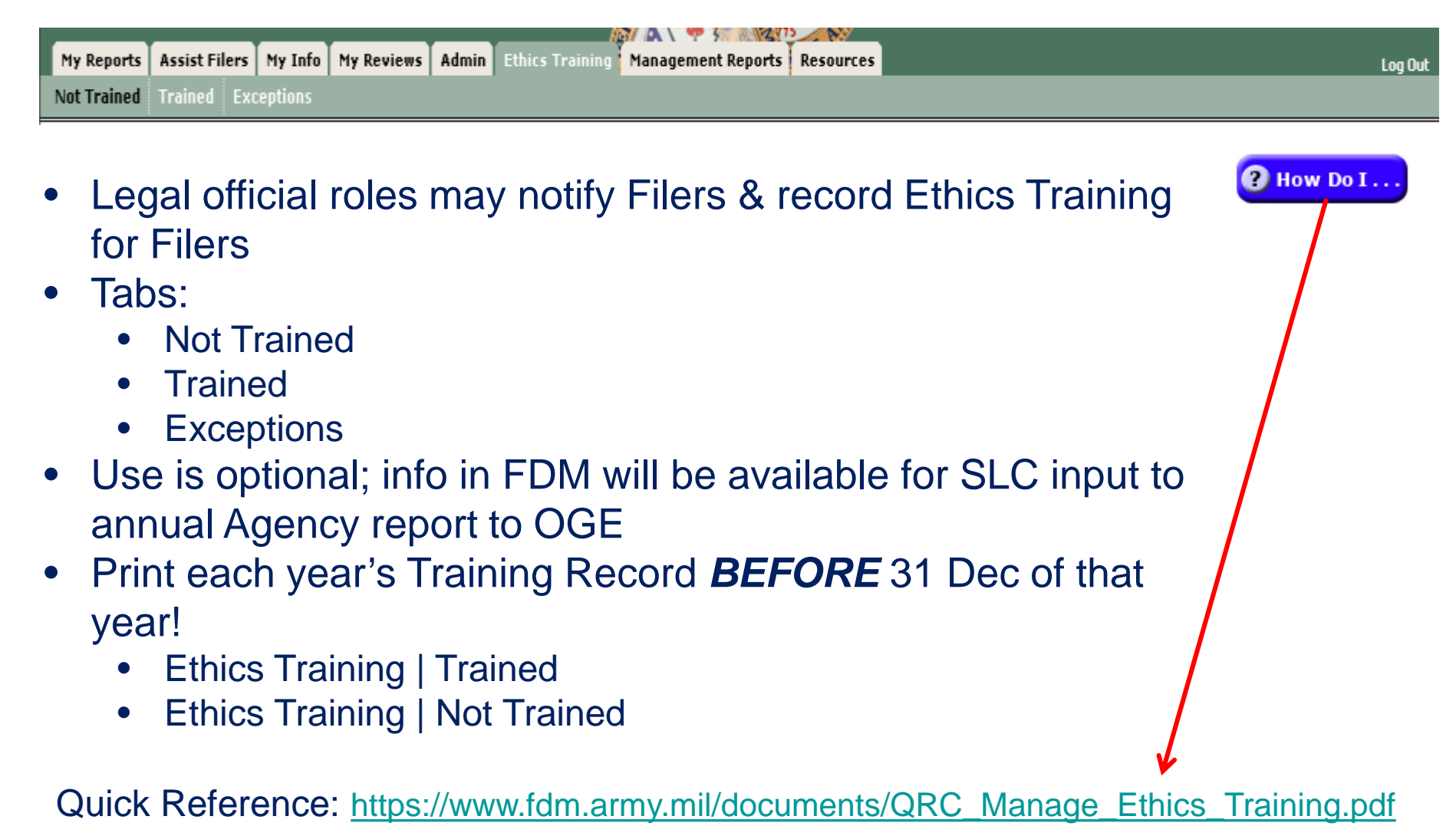

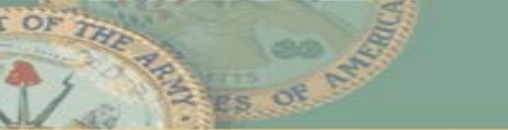

15